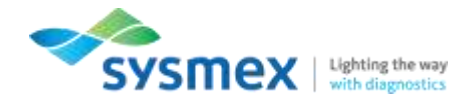

## Accessing the Customer Resource Center (CRC) – For new users

- 1. Go to: <u>crc.sysmex.com</u> (Using a modern browser such as **Google Chrome, Microsoft** Edge or Firefox)
- 2. Click on [Create Account].

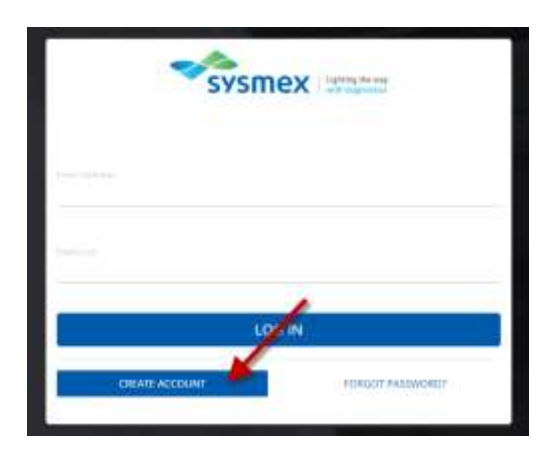

- 3. Follow the prompt to start the registration process. [Submit].
- 4. Check your email inbox. You will receive a confirmation email with a special link that will allow you to complete your registration. *Complete this process within 24 hours of receiving the email, or the link in the email will expire for security reasons.*
- 5. Click on the link in email. **Complete this process within 24 hours** of receiving the email, or the link in the email will expire for security reasons. If the link expired, contact Customer Service at <u>crc@sysmex.com</u> or (888) 879-7639 (Option 2) to arrange for resending a link.
- 6. On the left, enter your CRC Site ID, Serial number <u>or</u> contract number in conjunction with the ZIP/Postal code of your lab.
- 7. You will see your lab name appear as the company name on the right. Confirm the accuracy of information. Or, select another location if a dropdown list is available at the top.
- 8. Click 'Next' and follow prompts to provide any additional information. *Note: The phone number is required in a 'xxx xxx xxxx' format.*
- 9. Once your registration is completed, you will be automatically directed to the CRC homepage.

Questions? (888) 879-7639, Option 2, or crc@sysmex.com